EGR 260 Circuit Analysis File: MaxPower.opj

5

5

## Maximum Power Transfer (varying a component value)

3

3

Purpose: Graph the power to the load resistor as the load resistance varies in order to determine the maximum value of power that can be delivered to the load.

Analysis: Perform a DC Sweep where the load resistor is varied as a global parameter from 1 ohm to 1000 ohms. Graph load power by graphing V(L)\*V(L)/RVALUE.

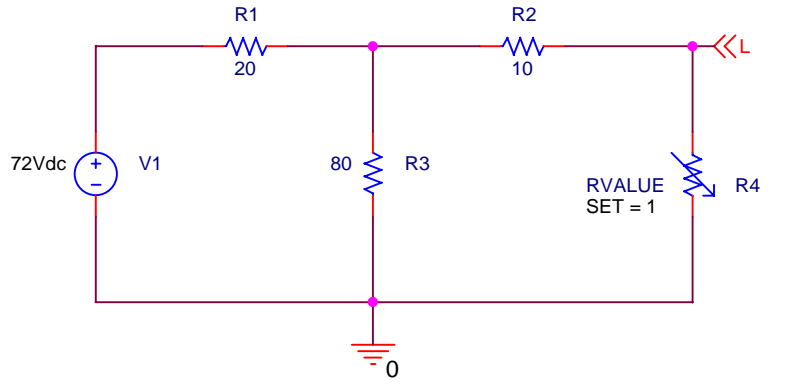

PARAMETERS: RVALUE = 1

Place the part PARAM in the schematic from the SPECIAL library.

Edit the properties of PARAM and ADD a NEW property named RVALUE (for example). Right-click on RVALUE (while still in the property editor) and change the DISPLAY FORMAT so that both the name and the value will be displayed. Go back to the schematic and double-click on RVALUE and give it the value 1 (for example).

Note that the part R\_var from the ANALOG library was used for the variable resistor. A regular resistor (part R) would work as well. Be sure to change the SET attribute to 1 on the variable resistor or

else all resistor values will be multiplied by the default value of 0.5.

4

An OFFPAGE symbol was used to label the node as L above the capacitor. A voltage marker was added so that V(L) will be automatically graphed after analysis.

The part Sw\_tClose from the EVAL library was used to model the closing switch.

|           |                                |       |   |    |   |                                                     | A   |      |
|-----------|--------------------------------|-------|---|----|---|-----------------------------------------------------|-----|------|
| Title     | <title></title>                |       |   |    |   |                                                     |     |      |
| Size<br>A | Document Number<br><doc></doc> |       |   |    |   | Rev<br><rev< td=""><td>'Ci</td><td>pde:</td></rev<> | 'Ci | pde: |
| Date:     | Friday, January 28             | Sheet | 1 | of | 1 |                                                     |     |      |
|           | 2                              | 1     |   |    |   |                                                     |     |      |

\*\* circuit file for profile: DC Sweep - Global Parameter

## Date/Time run: 01/28 23:00:36

Temperature: 27.0

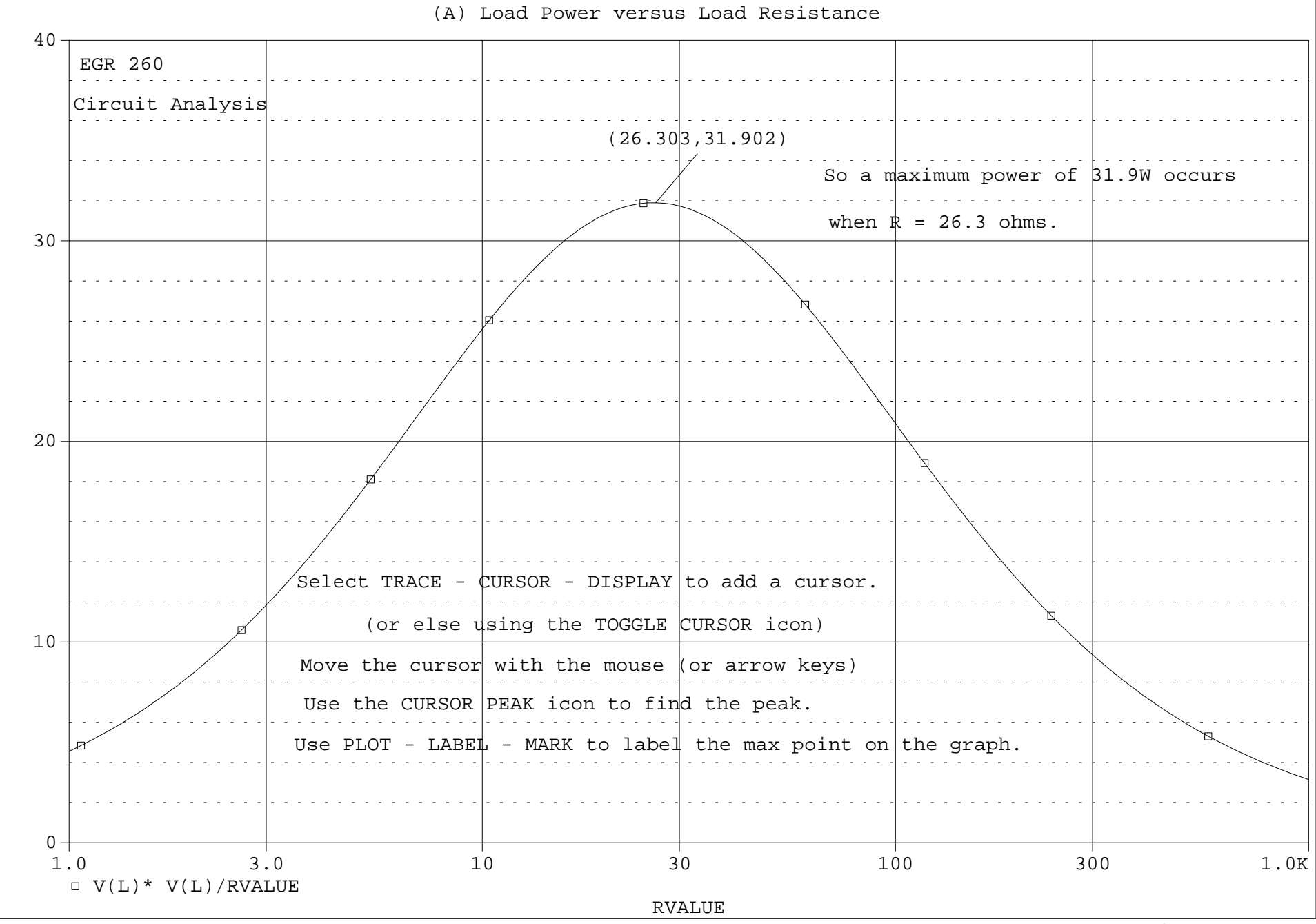

| General Analysis   Include Files Libraries   Structus Undage source   Goldal parameter Model type:   Blobal parameter Model type:   Blobal parameter Model type:   Blobal parameter Model type:   Blobal parameter Model type:   Blobal parameter Model type:   Blobal parameter Model type:   Blobal parameter Model type:   Blobal parameter Model type:   Blobal parameter Model type:   Blobal parameter Model type:   Blobal parameter Model type:   Blobal parameter Model type:   Blobal parameter Model type:   Blobal parameter Blobal parameter   Blobal parameter Blobal parameter   B                                                                                                    | Simulation Settings - DC Swee                                                                                                    | ep - Global Parameter 🔀                                                                                                    |  |  |  |  |  |  |  |  |
|----------------------------------------------------------------------------------------------------|----------------------------------------------------------------------------------------------------|----------------------------------------------------------------------------------------------------|--|--|--|--|--|--|--|--|
| Analysis type:<br>UC Sweep<br>Option:<br>Primary Sweep<br>Gecondary Sweep<br>Gecondary Sweep<br>Gecondary Sweep<br>Gecondary Sweep<br>Generature (Sweep)<br>Generature (Sweep)<br>Generatu | General Analysis Include File:                                                                                                    | Libraries Stimulus Options Data Collection Probe Window                                                                                                    |  |  |  |  |  |  |  |  |
| OK     Cancel     Apply     Help                                                                                                    | Analysis type:<br>DC Sweep<br>DC Sweep<br>Deptions:<br>Primary Sweep<br>Secondary Sweep<br>Monte Carlo/Worst Case<br>Parametric Sweep<br>Temperature (Sweep)<br>Save Bias Point<br>Load Bias Point | Sweep variable       Voltage source       Name:         © Lurrent source       Model type:       Image: Constraint of the source         © Logarithmic       Model name:       Image: Constraint of the source         Sweep type       Linear       Start value:       1         © Logarithmic       Decade       Image: Constraint of the source       Points/Decade:         © Value ligt       Image: Constraint of the source       Start value:       1 |  |  |  |  |  |  |  |  |
| Androg a A/D Head Hode  Androg a A/D Head Hode  Androg a A/D Hode Hode  Androg a A/D Head Hode  Androg a A/D Head Hode  Androg Androg Androg Androg Androg Androg Androg Androg  Androg Androg Androg Androg Androg Androg Androg  Androg Androg Androg Androg Androg Androg Androg Androg  Androg Androg                                                                                                    | 9 DICAD Capture - [MacFreed]<br>Else Design Eck Yew Tools Pipele goossales                                                                                                    | OK Cancel <u>Apply</u> Help                                                                                                    |  |  |  |  |  |  |  |  |
| Analog of A/O Hend Hode                                                                                                    |                                                                                                    |                                                                                                    |  |  |  |  |  |  |  |  |
| Strail 6 21/4 61 2 100/40 Caters . No. Statement Obstantiant                                                                                                    |                                                                                                    | TURECUBRARY/PERCEVenelog.ob<br>TURECUBRARY/PERCEVenelog.ob<br>TURECUBRARY/PERCEVenence.ob<br>TURECUBRARY/PERCEVenence.ob                                                                                                    |  |  |  |  |  |  |  |  |
| Contraction of the second second seco                                                                                                    |                                                                                                    |                                                                                                    |  |  |  |  |  |  |  |  |